## Colorado Amend Instructions:

## Open your 2011 Turbo Tax Federal return.

1) Go to your state return by selecting the **State Taxes** tab and click the **Continue** button.

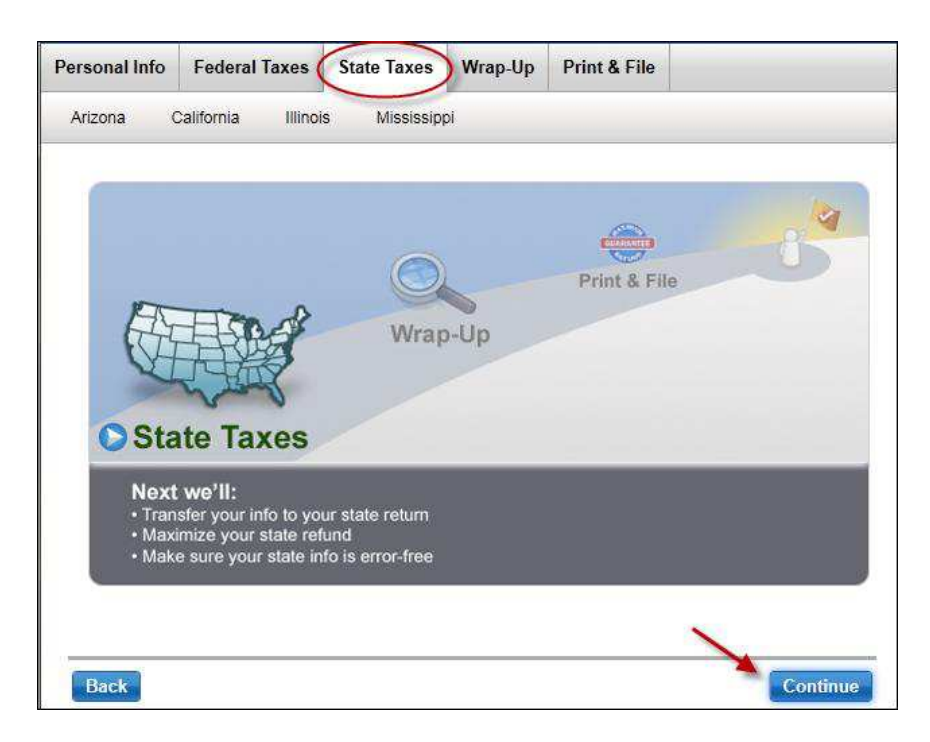

- 2) If you have more than one state, click on the state that you are amending.
- 3) Now that you are in your state's interview, if you are using the TurboTax CD/Download, click on the Show Topic List Show Topic List (in upper right hand corner of the screen.)
- 4) If you are using the **TurboTax Online** product, click on **Tools** (in upper right hand corner of the screen) and then click on the **Topic List** in the **Tools Center**.

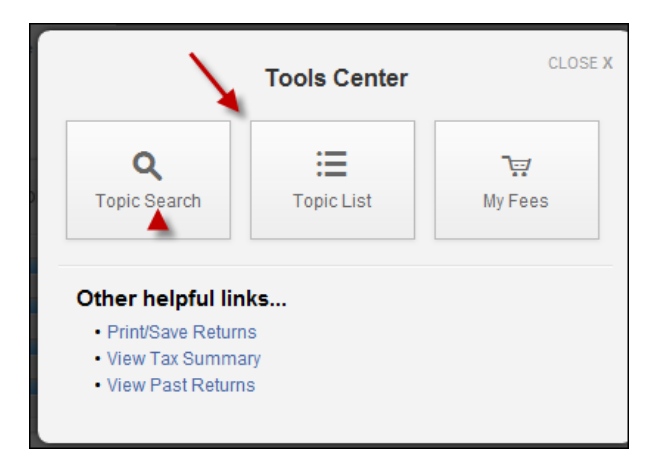

5) Scroll down the **Topic List** to State Taxes/ Colorado/ State Interview/ Your Colorado Return/Miscellaneous/Additional Forms You May Need and click on **Additional Forms** 

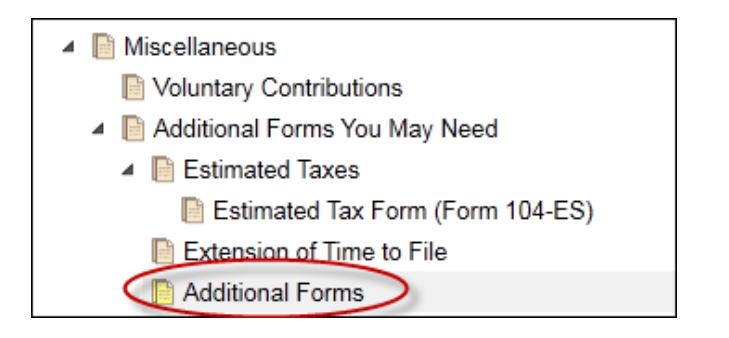

6) On the Other Tax Situations screen, check Amended Tax Return (Form 104X)

| Other Tax Situations                                                                                                    |
|----------------------------------------------------------------------------------------------------|
| We can help you take care of other tax situations. (This is not common.)                                                                                                    |
| Select any of the following that you'd like to do. These are handled separately from your return.                                                                                                    |
| <ul> <li>Claim a property tax/rent/heat rebate for the elderly or disabled (Form 104 PTC)</li> <li>Claim a refund for someone who passed away (Form DR 0102)</li> <li>Amended Tax Return (Form 104X)</li> <li>None of the above</li> </ul> |
| Back Continue                                                                                                    |

- 7) On the Filing Amended Return screen, click Yes to Continue.
- 8) On the Enter Previous Refund or Tax Paid screen, enter the amount you received or paid. Click Continue.

| Personal Info                     | Federal Taxes                            | State Taxes                         | Wrap-Up       | Print & File          |                       |          |  |
|-----------------------------------|------------------------------------------|-------------------------------------|---------------|-----------------------|-----------------------|----------|--|
| Alabama                           | Arizona Arkan                            | sas Califorr                        | nia Colora    | ado Connecticut       | t Delaware            | Georgia  |  |
| Enter Previous Refund or Tax Paid |                                          |                                     |               |                       |                       |          |  |
| Before we<br>previously           | complete your ame<br>filed return. Leave | nded return, tell<br>blank if none. | us the refund | l you received, or th | ie tax you paid, with | n your   |  |
| Refun                             | d Received With Pre                      | viously Filed Ret                   | urn 1,127.    |                       |                       |          |  |
| Paym                              | ent Made With Previ                      | ously Filed Return                  | n             |                       |                       |          |  |
|                                   |                                          |                                     |               |                       |                       |          |  |
|                                   |                                          |                                     |               |                       |                       |          |  |
|                                   |                                          |                                     |               |                       |                       |          |  |
|                                   |                                          |                                     |               |                       |                       |          |  |
|                                   |                                          |                                     |               |                       |                       |          |  |
| Back                              |                                          |                                     |               |                       |                       | Continue |  |

9) On the About Your Colorado Amended Return screen, click Continue.

| Personal Info                                                          | Federal Taxes                                                                                                    | State Taxes                                                                                                    | Wrap-Up                                                                          | Print & File                                       | 9                                    |                              | P         |
|------------------------------------------------------------------------|----------------------------------------------------------------------------------------------------|----------------------------------------------------------------------------------------------------|----------------------------------------------------------------------------------|----------------------------------------------------|--------------------------------------|------------------------------|-----------|
| Alabama                                                                | Arkansas Ca                                                                                                    | alifornia Colo                                                                                                    | rado Cor                                                                         | nnecticut                                          | Delaware                             | District Of Col              | umbia Hav |
| About Yo<br>Here you o<br>return, sele<br>Once you                     | our Colorad<br>can view and print<br>ect Continue to re<br>have adjusted you                                                                                                    | o Amendec<br>your current Cole<br>evisit the areas of<br>ur return, revisit th                                                                                                    | I Return<br>orado amend<br>your return y<br>is screen to p                       | ed return. If y<br>ou need to ac<br>print out your | ou have to r<br>ljust.<br>amended re | nake changes to<br>eturn.    | your      |
| - 10                                                                   | orm<br><b>)4X</b>                                                                                                    | Amended Indi                                                                                                    | Colorado<br>vidual Inco                                                          | me Tax Ret                                         | urn                                  | 2011                         | ÷ E       |
| See T<br>•Reaso<br>Cr<br>Cr<br>In<br>Fe<br>Fe<br>Fe<br>Quick<br>Name a | CAUTION: S<br>ax Help for instruction<br>in for amended return<br>anging residency st<br>anging filing status<br>vestment credit carry<br>derain at operating<br>aderal net capital los<br>otective claim, attac<br>ther, attach explanal<br>Zoom to the Colorad<br>and Address | ave the original retu<br>ons and differences<br>n (check one):<br>atus<br>yback from tax year<br>loss carryback from ta<br>s carryback from ta<br>s carryback from ta<br>n explanation<br>ion<br>o Information Works | rn using a diffe<br>for completing<br>ending<br>tax year ending<br>x year ending | rent file name b<br>an amended re<br>g             | efore procee<br>turn for a cur       | ding.<br>rent or prior year. |           |
| Back                                                                   |                                                                                                    |                                                                                                    |                                                                                  | Pr                                                 | int Amende                           | ed Return C                  | ontinue   |

10) Click on the Wrap-Up tab and then click Continue.

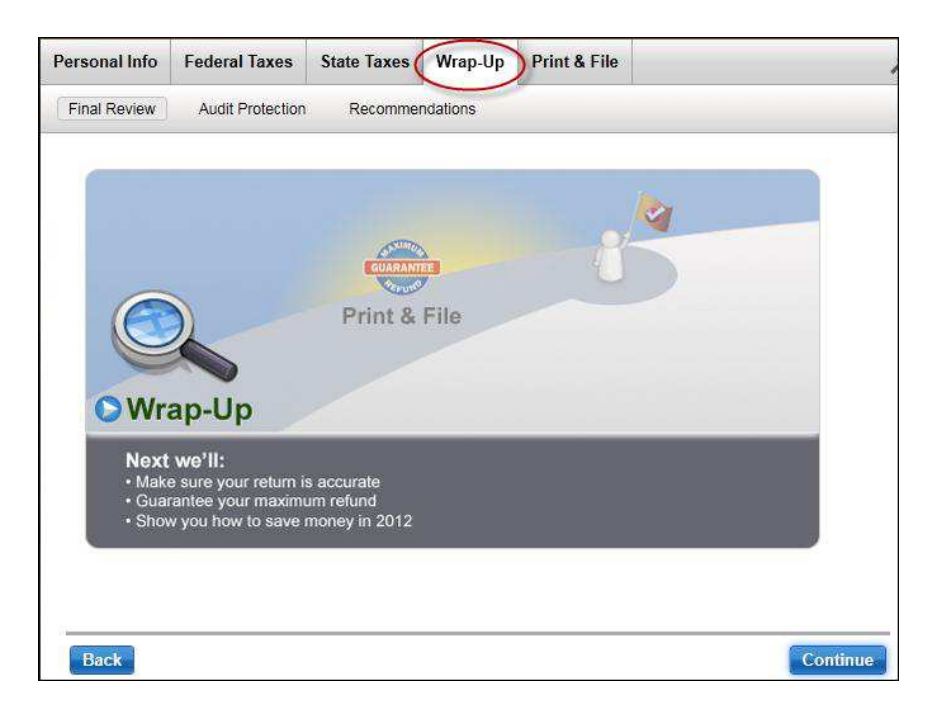

- 11) On the We Can Save You money on Your Taxes screen, click Continue.
- 12) If you are using the **TurboTax CD/Download** product, you will see the **Check for Updates** screen. Click the **Check for Update** button. Once you have the latest update(s), you will return to this screen. Click the **Continue Without Updating** button.
- 13) Next you will see a Let's Check These Entries screen. Click Check Entries.
- 14) The next screen will be the Check this Entry screen that talks about your Alternative Fuel Vehicle that was purchased in 2012. The credit for that purchase was not available on your 2011 Colorado tax return.

| Alt Fue<br>Alterna<br>the Ch<br>the Ch | I Wkst: Alt Fuel Vehicle Credit-1 . Only vehicles purchased, leased, or converted in 201<br>te Fuel Vehicle Credit. You have entered a 2012 date for the date or purchase, lease, o<br>evrolet. Either change the date, delete this vehicle from the worksheet, or enter a zero h<br>evrolet ignored by the program. | 1 qualify for th<br>r conversion<br>here to have |
|----------------------------------------|----------------------------------------------------------------------------------------------------|--------------------------------------------------|
| Alt Fue                                | Vehicle Credit 6,000.                                                                                                    |                                                  |
| -                                      |                                                                                                    |                                                  |
|                                        | Enter information for 2011 vehicle purchases only.<br>Enter any carryover credits from previous years on the credits worksheet, line 47<br>Make Chevrolet Year 2012 Model Volt<br>Purchase or Lease Date 02/02/2012<br>VIN # 654545555555555                                                                         |                                                  |
|                                        | Is this vehicle credit a carryover from a previous year?  X No Yes Check whether this vehicle was Ven cose X New If checked, enter Dealership name below.                                                                                                    |                                                  |
|                                        | Used If checked, enter the previous owners name below.                                                                                                    | - 84                                             |
|                                        | Did this vehicle permanently displace a 10+ year old Colorado Power Source?                                                                                                    | - 1                                              |
|                                        | Check up the up tick up to Credit Augite                                                                                                    |                                                  |

15) Change the **Alt Fuel Vehicle Credit** amount to 0 (zero). Click **Continue.** 

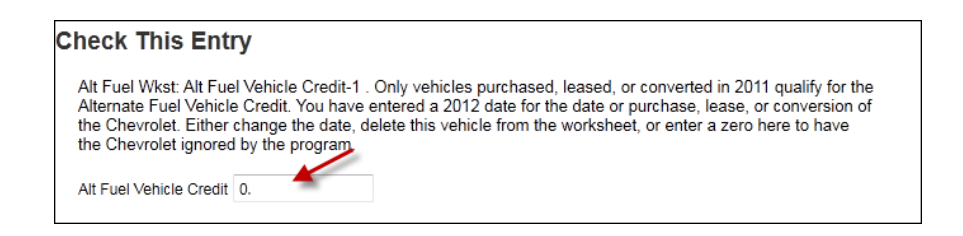

Now it's time to print and mail your amended state return. Note: You cannot electronically file an amended tax return.

Follow these steps:

1) Go to the Print & File tab and click on Print/Save for Your Records.

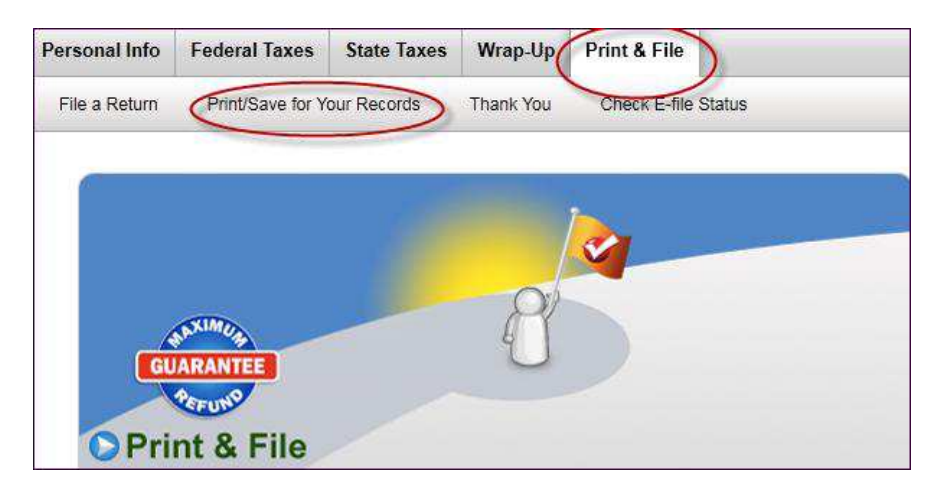

2) On the Print and Save Center, click on Print Returns

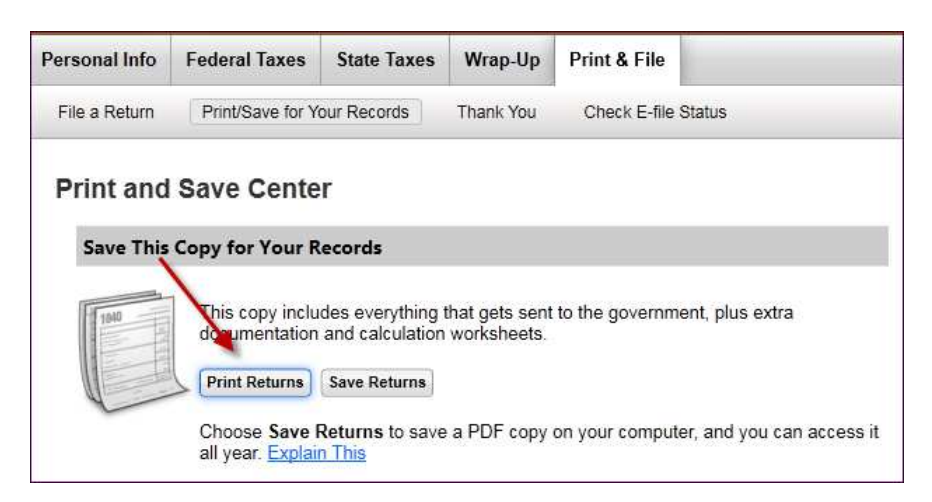

3) On the **Print screen**:

- a. Choose All official forms required for filing
- b. Uncheck the box for 2011 Federal tax return
- c. Check the box for Colorado state tax return.

| 🎸 Print                                                                                                    |                                                                                                    | ×          |
|----------------------------------------------------------------------------------------------------|----------------------------------------------------------------------------------------------------|------------|
| <ul> <li>Help</li> <li>Where would you like to print?</li> <li>Printer: \sdgps01\SDGPR6038P</li> <li>What would you like to print?</li> <li>All official forms required for filing</li> <li>Forms to review or keep for your records</li> <li>Tax Return Only</li> <li>Tax Return, all calculation worksheets</li> <li>Tax Return, all calculation worksheets</li> <li>Specific Forms</li> <li>Form Only</li> <li>Form and supporting statements</li> <li>No Active Form</li> </ul> | <ul> <li>2011 Federal Tax Return<br/>Filing Instructions (Page 1 of 1)<br/>Thank You Letter<br/>Form 1040X: Amended Tax Return<br/>Form 1040A: Individual Tax Return</li> <li>2011 Colorado Tax Return<br/>Filing Instructions (Page 1 of 1)<br/>Form 104X: Amended Income Tax Return<br/>Form 104: Individual Income Tax Return</li> </ul> | Properties |
|                                                                                                    | Copies: 1                                                                                                    | Pages:5    |
|                                                                                                    | Preview                                                                                                    | Cancel     |

- 4) Click **Print** button
- 5) The forms to mail will print.
- 6) The instructions will indicate any balance due that you need to pay or refund that you will receive. It will also include the address to mail the return.

You will need to attach a written statement to Your Form 104X.
 Write the following explanation as your reason for amending your Colorado return:
 "The original Colorado return incorrectly had a Refundable Alternative Fuel Vehicle Credit

amount on Form 104(CR), Part II, Line 8. This amended return correctly shows no Refundable Alternative Fuel Vehicle Credit amount on Line 8."

8) Be sure to print out an extra copy to keep for your files.